## 手機連線 VPN 手冊(以 IPHONE 為例)

一、 商店搜尋 ivanti secure access,下載「Ivanti Secure Access Client」。

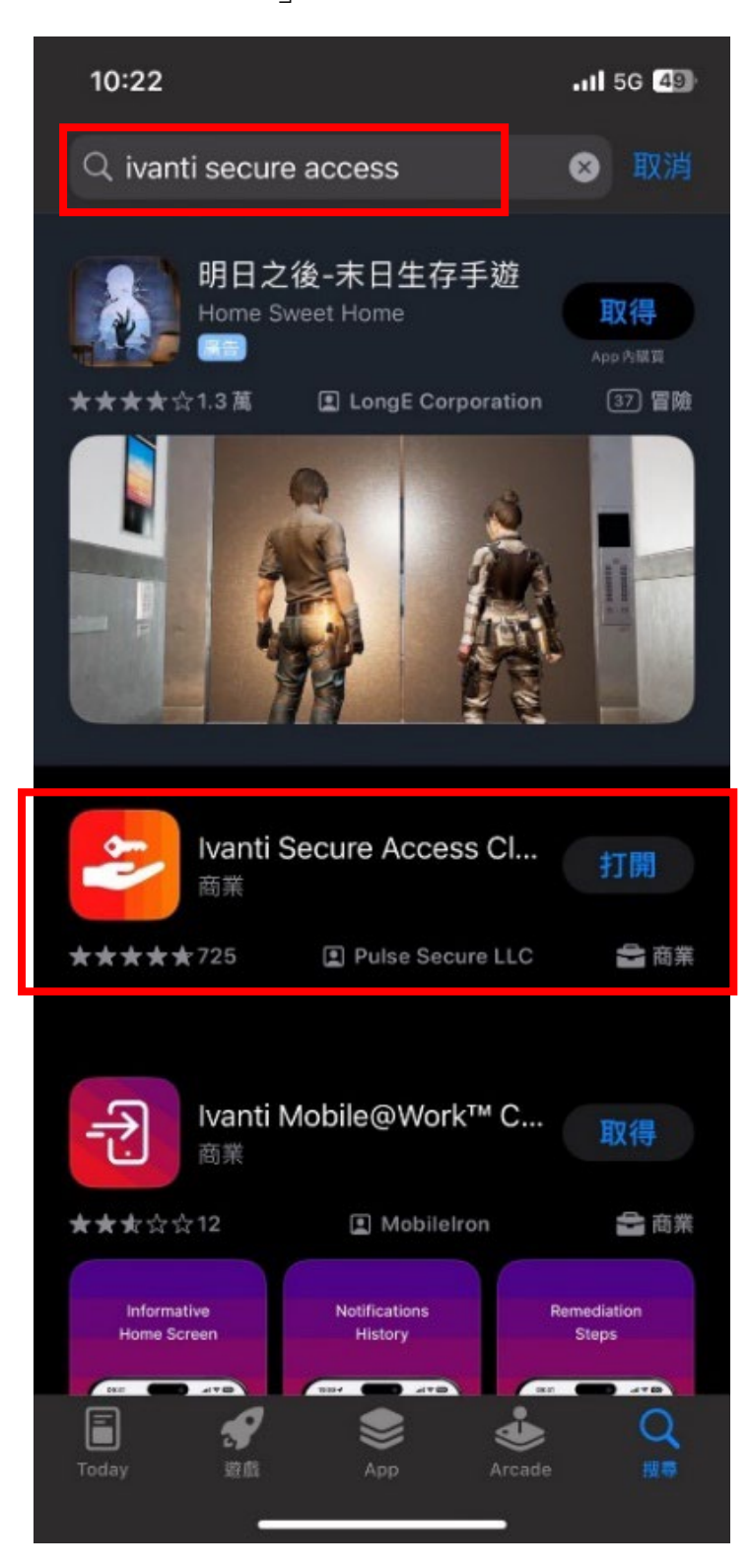

二、 開啟「Ivanti Secure Access Client」, 輸入本校網址

「<u>https://vpn.nou.edu.tw</u>」∘

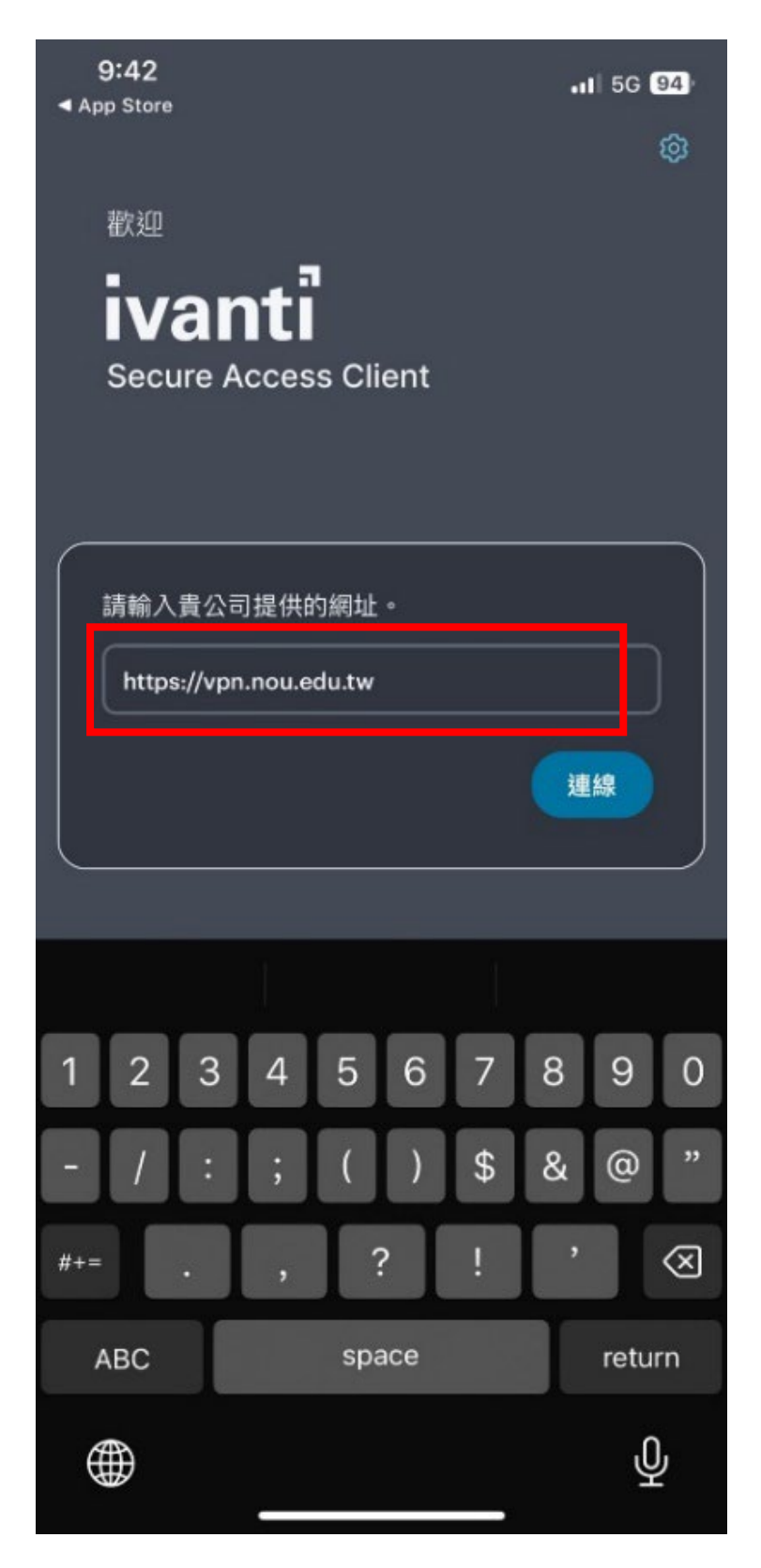

## 三、 直接選擇連線。

| 10:28         |             |       |      | . <b>11 </b> 5G <b>49</b> ) |
|---------------|-------------|-------|------|-----------------------------|
| ÷             | ŧ           | 新增連線  |      |                             |
| 在下方輸入必<br>連線。 | \$要的欄位,     | 然後按一7 | 「新增」 | 按鈕以新增                       |
| 類型            |             |       |      |                             |
| 連接安全 (\       | /PN)        |       |      |                             |
| 連線名稱          |             |       |      |                             |
| (選擇性)         |             |       |      |                             |
| URL *         |             |       |      |                             |
| https://vpn   | .nou.edu.tv | ,     |      |                             |
| 使用者名稱         |             |       |      |                             |
| (選擇性)         |             |       |      |                             |
|               |             |       |      |                             |
| 驗證類型<br>密碼    |             |       |      | >                           |
| 範圍            |             |       |      |                             |
| (選擇性)         |             |       |      |                             |
| 角色            |             |       |      |                             |
| (選擇性)         |             |       |      |                             |
| -             |             |       |      |                             |
| *             | 斤增          |       | 連約   | R                           |
|               |             |       |      |                             |

## 四、 點選允許,輸入密碼後等待驗證。

| 9:43                             |                                                           |                                                  | att                                  | 5G 94 |
|----------------------------------|-----------------------------------------------------------|--------------------------------------------------|--------------------------------------|-------|
| <del>\</del>                     | 新                                                         | 增連線                                              |                                      |       |
| 在下方輸 <i>.</i><br>連線 <sup>。</sup> | 入必要的欄位,約                                                  | 然後按一下                                            | 「新增」按鈕                               | 以新增   |
| 類型                               |                                                           |                                                  |                                      |       |
| 連接安全                             | 全 (VPN)                                                   |                                                  |                                      |       |
| 連線名稱                             |                                                           |                                                  |                                      |       |
| NOU                              |                                                           |                                                  |                                      |       |
| URL .                            |                                                           |                                                  |                                      |       |
| https:<br>使用者:<br>julian         | 「Secu<br>想要加<br><sup>使用 VPN 時,此<br/><sup>可能會禎</sup></sup> | i <b>re Acce</b><br>入 VPN言<br>iPhone 的戶<br>波過濾或監 | SS」<br>设定<br><sup>所有網路活動</sup><br>控。 |       |
|                                  | 允許                                                        |                                                  | 不允許                                  |       |
| <b>驗證類</b><br>密碼                 | 型  <br>                                                   | -                                                |                                      | >     |
| 範圍                               |                                                           |                                                  |                                      |       |
| (選擇性)                            |                                                           |                                                  |                                      |       |
| 角色                               |                                                           |                                                  |                                      |       |
| (選擇性)                            |                                                           |                                                  |                                      |       |
|                                  |                                                           |                                                  |                                      |       |
|                                  | 新增                                                        |                                                  | 連線                                   |       |
|                                  |                                                           |                                                  |                                      |       |

五、 輸入帳號密碼及選擇身分後點選登入。

| • | <b>9:44</b><br>設定                                                |                                                                  | <b>.</b> ∎ 5G <mark>94</mark> )        |
|---|------------------------------------------------------------------|------------------------------------------------------------------|----------------------------------------|
|   | https:<br>na/auth                                                | //vpn.nou.edu<br>n/url_default/v                                 | u.tw/dana- <sub>取消</sub><br>welcome.cg |
| ł |                                                                  |                                                                  |                                        |
| ļ | 國                                                                | 立空中大學V                                                           | PN                                     |
|   | 第一次登入<br><u>操作手册</u>                                             | 使用者請下載                                                           | <u>VPN連線</u>                           |
|   | <u>Pulse Secure安</u><br>Pulse Secure安都<br><u>Pulse Secure安</u> 都 | <u> 装程式(Windows 64位</u><br>装程式(Windows 32位<br><u>装程式(MAC OS)</u> | 元)<br>元)                               |
|   | julian                                                           |                                                                  |                                        |
|   | •••••                                                            |                                                                  |                                        |
|   | 教職員                                                              |                                                                  | \$                                     |
|   |                                                                  | 登入(Sign In)                                                      |                                        |
|   |                                                                  |                                                                  |                                        |
|   |                                                                  |                                                                  |                                        |
|   |                                                                  |                                                                  |                                        |
|   |                                                                  |                                                                  |                                        |
|   |                                                                  |                                                                  |                                        |
|   |                                                                  |                                                                  |                                        |

六、 看到有效連線即連線完成。

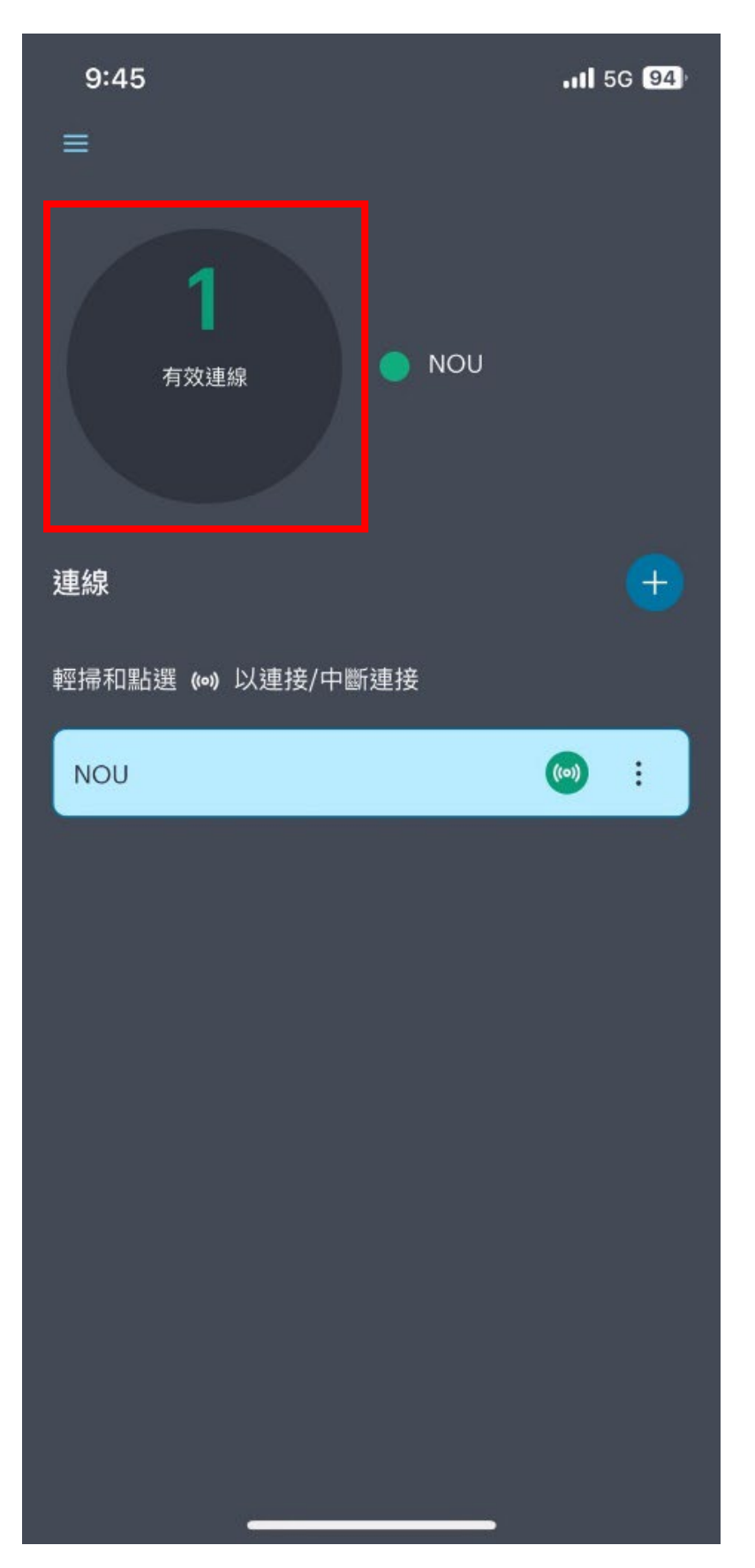

七、 請點按手機的瀏覽器 ,輸入學校首頁網址,連接學校首 頁,再首頁點選職員,點選人事差勤系統。

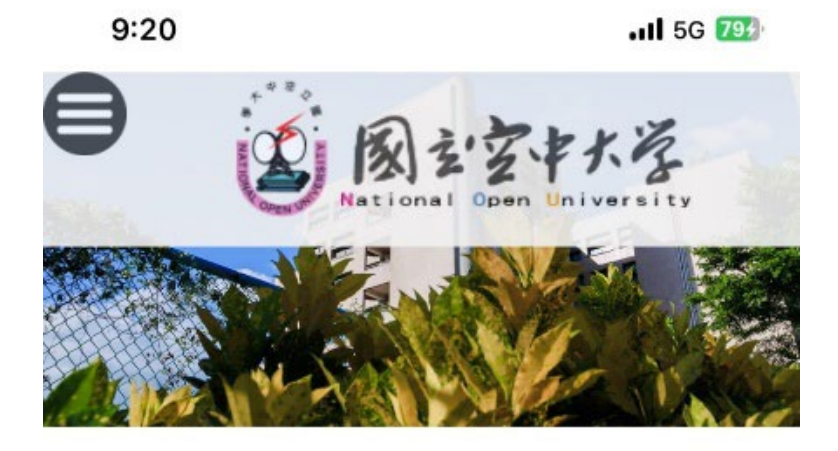

## >職員

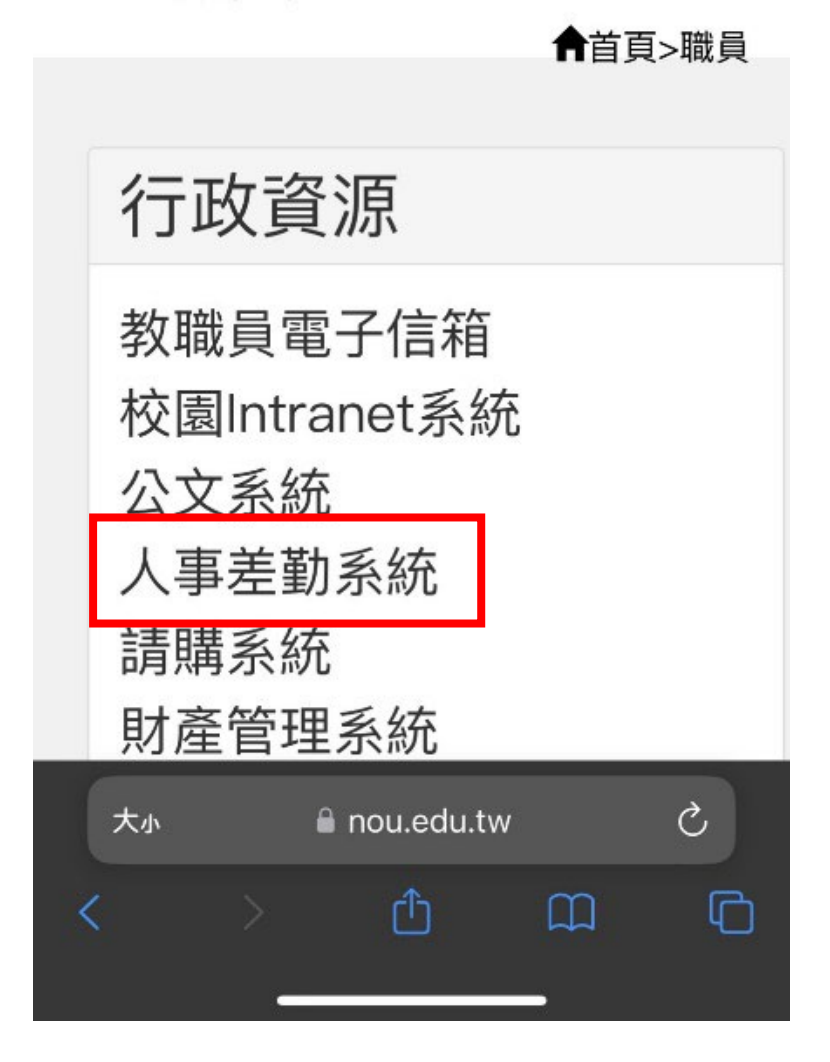

- 八、 輸入單一登入帳號與密碼。
  - 9:20

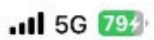

|                                                                                            | 網路服務單一登入<br>Login                                                                                                    |
|--------------------------------------------------------------------------------------------|----------------------------------------------------------------------------------------------------|
|                                                                                            | 1K St.                                                                                                    |
|                                                                                            | 岩 碼                                                                                                    |
|                                                                                            | αλ                                                                                                    |
|                                                                                            | 国主学中大学 (講注教密稿有大小第2分)                                                                                                    |
| MINOUS                                                                                     | stutw 忘記密碼 👄                                                                                                    |
| th Blue                                                                                    | 我和贝拉的说道:<br>transf系统,教育研究资源系统,仿真行动支援教会系统                                                                                                    |
| 校園in<br>有簡単<br>第一功<br>文字母<br>仍有報<br>5650<br>単生資<br>5625<br>数位報                             | ※44.現代1910年1:<br>irranet系統、数部行政資訊系統、校務行政支援整合系統<br>一帳號、通行場(密碼)、<br>受入活動入藥服為學型及預設密碼為身份證字號(身份證字就第一碼)<br>為大容),<br>衛者、網路廠務單一型入相關問題講治資科中心:(02)22829355分響<br>課程務系統如客系統操作問題講治資科中心:(02)22829355分響<br>2004年10月1日。(02)22829355分響5659。                                     |
| 校園in<br>有間等<br>文字母<br>の有影<br>5650<br>歩生論<br>5625<br>数位導<br>校友                              | ***4.夏父/112/11:<br>irranet系統、数部行政資訊系統、校務行政支援整合系統<br>一帳號、通行場(密碼)。<br>受入活動人報號為學裝及預設密碼為身份證字號(身份證字號第一碼)<br>為大部)。<br>第8 · 網路振務單一型人相關問題講治資科中心:(02)22829355分儀<br>課學台訓治資料中心:(02)22829355分儀5659。<br>(畢業生)基本資料維護登入:                                                      |
| 校園In<br>有量導<br>第一3<br>文字母<br>の有影<br>5650<br>學生賞<br>5625<br>数位導<br>校友<br>●10<br>身分          | RAME 現代100年11:<br>Irranet系統、数部行政資訊系統、校務行政支援整合系統<br>一帳號、通行信(信約)至人整備総為及保制管更值行碼(密約)。<br>登入活動人帶營為學慧及預設密碼為身份證字號(身份證字就第一碼)<br>為大部)。<br>期者、網路廠將單一型人相關問題講治資料中心:(02)22829355分優<br>需單合調治資料中心:(02)22829355分優5659。<br>(畢業生)基本資料推進登入:<br>四型年度(含)前之畢業生,預設帳號為學號、預設密碼為<br>證字號。 |
| 校園In<br>有間導<br>第一づ<br>文字母<br>の有影<br>56550<br>単生論<br>56255<br>数位導<br>校友<br>●10<br>身分<br>●10 | **#目現で1910年:<br>tranet系統、数部行政資訊系統、校務行政支援整合系統<br>一帳號、通行信(信約)至人整備提為及保制管更值行碼(密約)。<br>多人活動人帶號為學慧及預設密碼為身份證字號(身份證字就第一碼)<br>為大部)。<br>期者、網路廠將單一型人相關問題講治資料中心:(02)22829355分優<br>書字台調洽資料中心:(02)22829355分優5659。<br>(畢業生)基本資料推進登入:<br>8學年度(含)前之畢業生,預設報號為學號、預設密碼為<br>證字號。    |

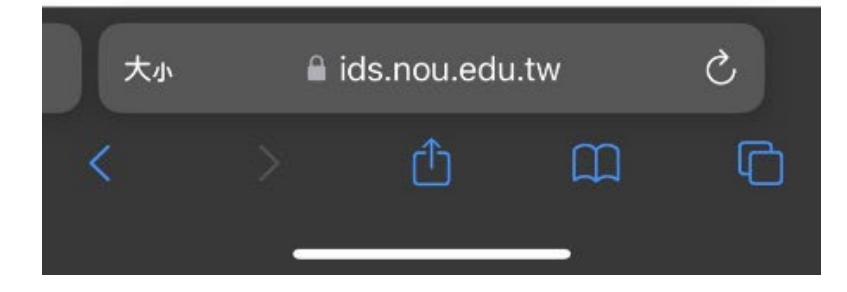

| 9:26                                     |                                                                             | . 5G 80                                                   |
|------------------------------------------|-----------------------------------------------------------------------------|-----------------------------------------------------------|
|                                          | 事業務系統                                                                       |                                                           |
| 首頁 批核                                    | 登入時<br><b>0</b> 07–03                                                       | 間:2024–<br>09:25:32                                       |
| 申請 1<br>代理 1                             | 目前線<br>人                                                                    | 上人數:14                                                    |
| <ul> <li>▲ 公告欄</li> <li>Q 請輸)</li> </ul> | 入關鍵字                                                                        |                                                           |
| 113-01-05(<br>五)                         | 有關公務人員因<br>致當年度依政府行<br>日曆表所定上班日<br>員請假規則所定<br>數」者,自113年<br>核發休假補助費及<br>費事宜。 | 图退休等事由<br>5政機關辦公<br>3少於公務人<br>「應給休假日<br>1月1日起從寬<br>&未休假加班 |
| 112-09-28(<br>四)                         | 前往港澳前請到<br>人赴港澳動態登錄<br>錄。                                                   | E陸委會「國<br>錄」網頁登                                           |
| 112-09-28(<br>四)                         | 重申臺灣地區2<br>身分人員申請赴7<br>程變更規定,赴7<br>定申請。                                     | 3務員及特定<br>大陸地區及行<br>大陸前請依規                                |
| 大小 🔒 р                                   | ersonnel.nou.ed                                                             | u.tw Č                                                    |
| < >                                      | Û                                                                           |                                                           |

九、 進入人事差勤系統,便可進行差勤申請作業。

十、 若需中斷連線,可點選該連線,再點中斷連線即可。

| 9:46       | <b>111</b> 5G 94       |
|------------|------------------------|
|            |                        |
|            |                        |
|            |                        |
|            |                        |
| 連線詳細資訊     | ×                      |
| 連線資訊       |                        |
| 名稱         | NOU                    |
| 伺服器 URL    | https://vpn.nou.edu.tw |
| U.D. 695   | 司进作                    |
| <u></u> 双胞 | 已建蘇                    |
| 已分配 IPV4   | 192.168.47.53          |
| VPN 類型     | ESP                    |
| Tunnel 類型  | VPN                    |
| FIPS       | 已停用                    |
| 連線來源       | 手動                     |
| 協議         | IFT-TLS                |
|            |                        |
| 連線統計資料     |                        |
| 剩餘工作階段     | 09:58:25               |
| 工作階段時段     | 00:01:35               |
| 已傳送的位元組    | 206.21KB               |
| 已接收的位元組    | 610KB                  |
|            |                        |
|            |                        |
|            |                        |
|            | 中斷連線                   |
|            |                        |